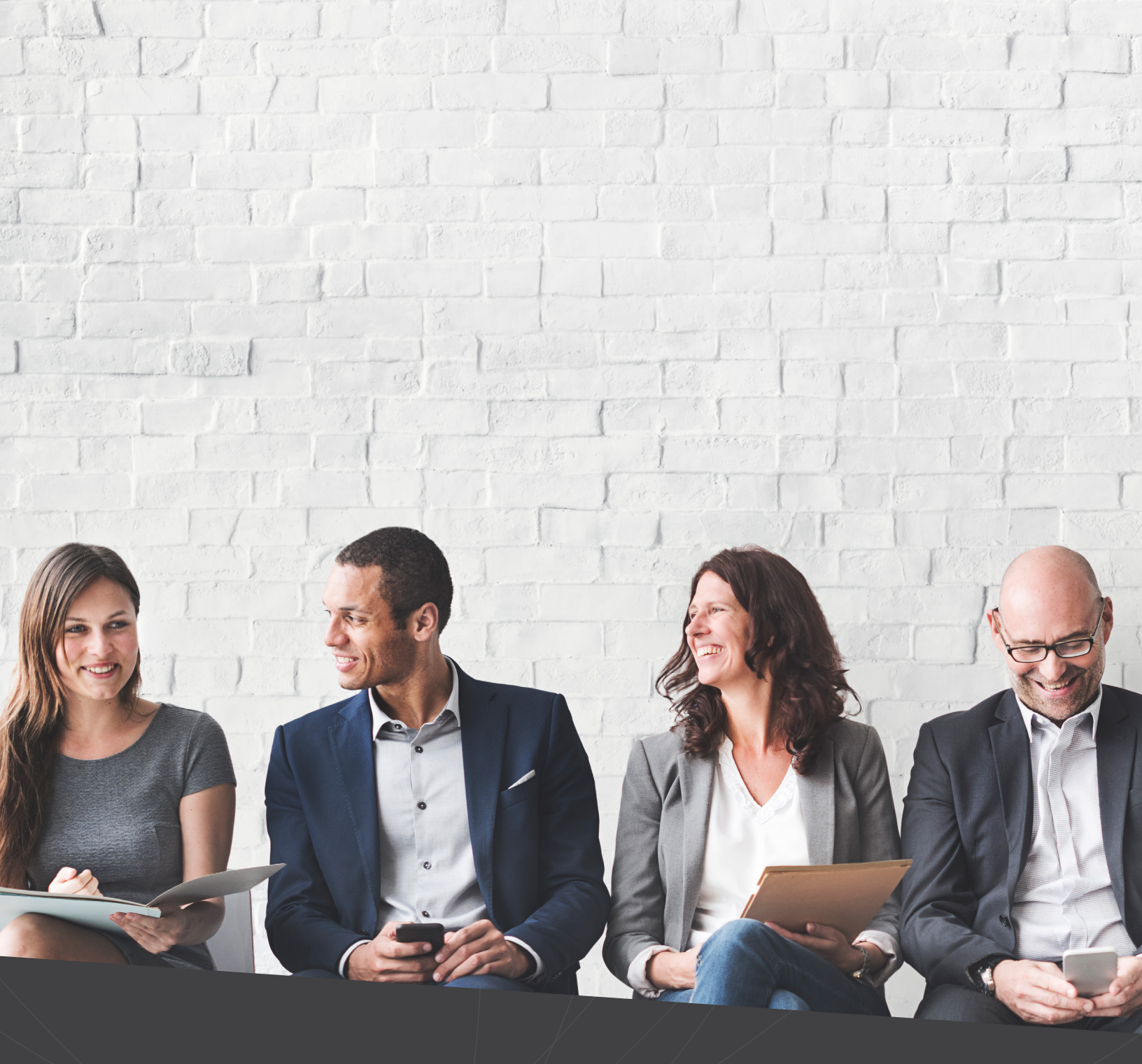

# Feature Review Guide MAXIMIZER CRM 2018 R2

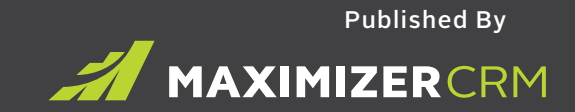

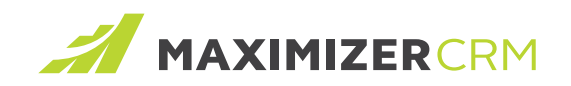

### Notice of Copyright

Published by Maximizer Software Inc. Copyright © 2018 All rights reserved Registered Trademarks and Proprietary Names Product names mentioned in this document may be trademarks or registered trademarks of Maximizer Software Inc. or other hardware, software, or service providers and are used herein for identification purposes only.

## CONTENTS

| IMPORT MANAGER ENHANCEMENTS                                 | 4  |
|-------------------------------------------------------------|----|
| Import values separated by commas treated as separate items | 4  |
| Update contact information only                             | 5  |
| GLOBAL EDIT                                                 | 6  |
| General improvements                                        | 6  |
| Improved Global Edit for Address Book entries               | 7  |
| Global Edit for opportunities                               | 8  |
| Global Edit for cases                                       | 9  |
| ENHANCED USER MENU                                          | 10 |
| OTHER IMPROVEMENTS                                          | 11 |
| Have emails sent from Maximizer automatically copied        | 11 |
| Select or deselect all items when editing table fields      | 12 |
| New search dialog for Address Book entries                  | 12 |
| Select a printer before printing merged documents from Word | 13 |
| BUGS FIXED SINCE LAST RELEASE                               | 13 |

## IMPORT MANAGER ENHANCEMENTS

### IMPORT VALUES SEPARATED BY COMMAS TREATED AS SEPARATE ITEMS

You can now import values as separate items if one column contains multiple values separated by commas.

For example, in your spreadsheet, the Do Not Solicit By column contains multiple comma-separated values. In the previous release, you would need to modify the spreadsheet such that each field (e.g., email, phone, print and fax) had a separate column. You no longer need to do this.

|   | A                        | В                 | С                  | D                 | E                      |
|---|--------------------------|-------------------|--------------------|-------------------|------------------------|
| 1 | Company Name             | Contact Last Name | Contact First Name | Do Not Solicit By | Contact Email Address  |
| 2 | ABC Wine Shop            | Johnson           | Ed                 | Email, Phone      | contact1@maximizer.com |
| 3 | Carlyle Wines & Spirits  | James             | Dolton             | Email, Fax        | contact2@maximizer.com |
| 4 | Edgar Bros.              | Torres            | Martha             | Print             | contact3@maximizer.com |
| 5 | Grapes & Grains          | Bennington        | Albert             | Fax, Print        | contact4@maximizer.com |
| 6 | Horizon Beverage Company | Kline             | Winifred           | Email             | contact5@maximizer.com |

Now in your Mapping screen, if a column is mapped as a multi-value table field, the dropdown for Field Format allows you to choose whether to import values as separate items. To import as separate items, select the separator that matches the one you use in your spreadsheet.

| File Import                                                   |                                                                            |                                                           |                             |          |                                      |
|---------------------------------------------------------------|----------------------------------------------------------------------------|-----------------------------------------------------------|-----------------------------|----------|--------------------------------------|
| atch your columns to any Maxim<br>pe<br>] Company 🛛 🚨 Contact | vizer field to complete your import. The                                   | he import you selected requires tha                       | it you match at least 1 col | umn to a | a corresponding Maximizer rec        |
| Fields to be imported<br>Preview of data                      | Destination Maximizer Fields (2)<br>Location of the field within Maximizer | Match on this ⑦<br>Use to determine if record exists with | Field Action                |          | Field Format                         |
| Company Name<br>ABC Wine Shop, Carlyle Wines & S              | Company 🤹                                                                  |                                                           | Add when empty              | •        | As imported •                        |
| Contact Last Name<br>Johnson, James, Torres                   | Last name ¢\$<br>Contact/Basic Fields                                      |                                                           | Add when empty              | •        | As imported -                        |
| Contact First Name<br>Ed, Dolton, Martha                      | First name 🛟<br>Contact/Basic Fields                                       |                                                           | Add when empty              | •        | As imported •                        |
| Do Not Solicit By<br>Email, Phone, Email, Fax, Mail           | Do not solicit by ¢5<br>Contact/Basic Fields                               |                                                           | Add when empty              | •        | Separated by ","                     |
| Contact EMAIL ADDRESS<br>EMAIL 1@MAXIMIZER.COM, contact2      | Don't Import ee                                                            | When a column is ma                                       | pped as a                   | -        | As imported<br>Separated by ","      |
| Contact Phone Home<br>(604) 6018000, (604) 6018001, (604)     | Don't Import 😁                                                             | selecting a separator                                     | will be available.          | v        | Separated by ";"<br>Separated by " " |
| Contact Address Line 1<br>329 E MAIN STREET, 111 johns, 123   | Don't Import ee                                                            |                                                           | Add when empty              | ¥        | Separated by ":"<br>As imported      |
| Contact Address Line 2                                        | Don't Import                                                               |                                                           | Add when empty              | v        | As imported v                        |

## UPDATE CONTACT INFORMATION ONLY

While company information doesn't change often, contact information can change frequently. With this month's release, you can now choose to update just contact-level information.

In the Source screen, you can choose to update contact information only. When this option is selected, the Mapping function doesn't check company fields for duplicates.

| What record type(s) does your import file contain?                        | •                                                  |
|---------------------------------------------------------------------------|----------------------------------------------------|
| Contains <b>Contact</b> information only (*this is an update only option) | The new option to update contact information only. |

In the Mapping screen, you only need to map the fields for contacts.

| File Import                                                        |                                                                            |                                                      |                                                                             |   |
|--------------------------------------------------------------------|----------------------------------------------------------------------------|------------------------------------------------------|-----------------------------------------------------------------------------|---|
| Natch your columns to any Maxi<br>Naximizer record type<br>Contact | imizer field to complete your import.                                      | . The import you selected rec                        | First Name<br>Available fields:<br>Search for fields                        | × |
| Fields to be imported<br>Preview of data                           | Destination Maximizer Fields (?)<br>Location of the field within Maximizer | Match on this ⑦<br>Use to determine if record exists | Contact                                                                     |   |
| Edward, Inga, Jing                                                 | First name ¢,̈́ɔ<br>Basic Fields                                           |                                                      | <ul> <li>Basic Fields</li> <li>User-Defined Fields</li> <li>Note</li> </ul> |   |
| A Middle Name                                                      | Middle name ¢\$                                                            |                                                      |                                                                             |   |
| Last Name<br>Yu, Lin,                                              | Last name č,                                                               |                                                      |                                                                             |   |
| Least Title                                                        | Position ¢\$                                                               |                                                      |                                                                             |   |
| Suffix                                                             | Don't Import                                                               |                                                      |                                                                             |   |
| Initials                                                           | Don't Import                                                               |                                                      |                                                                             |   |
| Web Page                                                           | Don't Import                                                               |                                                      |                                                                             |   |
| Gender                                                             | Don't Import 👄                                                             |                                                      | Show hidden fielde                                                          |   |

## GLOBAL EDIT

### GENERAL IMPROVEMENTS

|          | Select Field                        | 3      |
|----------|-------------------------------------|--------|
| vailable | e fields:                           |        |
| Search   | for fields                          | 9      |
| ▲ Add    | dress Book                          |        |
| 4        | Basic Fields                        |        |
|          | Account Manager                     |        |
| •        | Maddress 1                          |        |
|          | Category                            |        |
|          | Company                             |        |
|          | Date Last Contacted                 |        |
|          | Department                          |        |
|          | Division                            |        |
|          | III Do not solicit by               |        |
| •        | Email Address                       |        |
|          | Email Address 2                     |        |
| •        | Email Address 3                     |        |
|          | 🕅 First name                        |        |
|          | 🔀 Last name                         |        |
|          | Middle name                         |        |
|          | Mr/Ms                               |        |
|          | III Partner                         |        |
| •        | Phone 1                             | -      |
| Account  | t Manager 🗙 Category 🗙 Sales Lead 🗙 |        |
|          |                                     |        |
|          |                                     |        |
| Sho      | w hidden fields                     | CANCEL |
|          | - Circ                              |        |

You can now use the field picker to select many fields simultaneously, speeding up your global edits.

You can also specify full access, read access and category for notes created through Global Edit.

| ote         |   |             | Body         | Details |
|-------------|---|-------------|--------------|---------|
| Full Access |   | Read Access | Category     |         |
| Public      | • | Public      | <br>Response | •       |

|               | Global Eult - Aud | IIESS BOOK                     |
|---------------|-------------------|--------------------------------|
| Field         | Rule              | Value(s)                       |
| Full Access   | ▼ Replace         | ▼ Joe Napoli × Marketing ×  ×  |
| Read Access   | Make Public       | <ul> <li>Joe Napoli</li> </ul> |
| + ADD ANOTHER | Users             | Lou Jones                      |
|               |                   | Marketing                      |
|               | Crow              | Partner Portal Administra      |
|               | Group             | Partner Portal Configurat      |
| Note          |                   | Body Details                   |
|               |                   |                                |

### GLOBAL EDIT FOR OPPORTUNITIES

The new Global Edit dialog for editing basic fields and user defined fields is now available in the Opportunities module. The following basic fields can be bulk edited:

•

•

- Actual revenue
- Categories
- Close date
- Completion comment
- Contact
- Cost
- Description
- Leader

- Objective
- Product/service
- Reason
- Revenue
- Sales team
- Start date
- Status

The value of some of the basic fields is affected by the value of other fields.

#### Completion reason and status

If you want to edit the completion reason, you need to specify a status. Based on the selected status, the completion reasons will be populated accordingly. You can change status without selecting a reason.

|              |                  | Global Edit ·          | • Opport | tunity                 |   |   |
|--------------|------------------|------------------------|----------|------------------------|---|---|
| Field        |                  | Rule                   |          | Value(s)               |   |   |
| Status       | •                | Replace                | •        | Won                    | • |   |
| Reason       | •                | Replace                | •        |                        | • | 6 |
|              |                  |                        |          |                        |   |   |
| ADD ANOTHING | ER<br>Select a s | status first. The comp | oletion  | Excellent Presentation |   |   |

### Expected revenue / actual revenue and status

The Status field changes how global edit modifies expected revenue and actual revenue. Expected revenue applies to opportunities that are not won, while actual revenue applies to opportunities that have been won. The Global Edit process checks the status of each opportunity and updates the actual revenue for won opportunities and the expected revenue for opportunities with another status.

#### Sales team and leader

Sales team and team leader fields need to be edited together. If you only select one of them, you will be prompted to add the other field. The selected leader needs to be a member of the selected team. If the selected team is a "Single User", only that user can be selected as team leader.

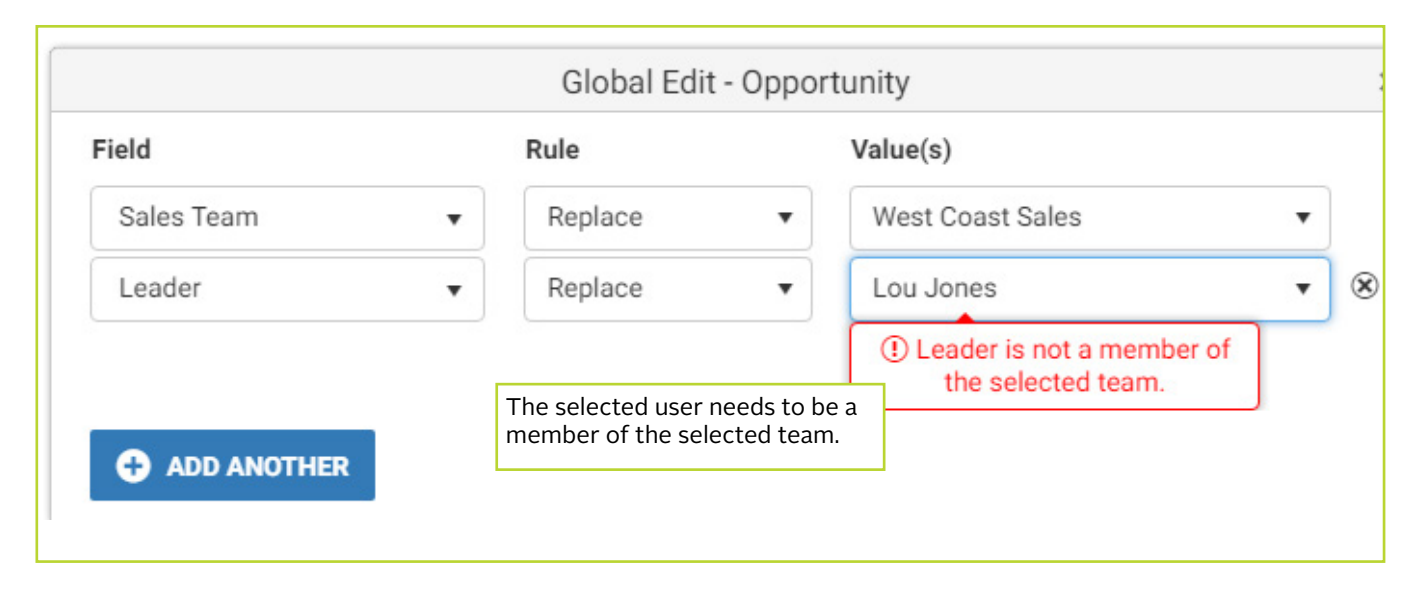

### GLOBAL EDIT FOR CASES

The new Global Edit dialog for editing basic fields and user defined fields is now available in the Customer Service module. The following fields can be bulk edited:

•

•

•

- Assigned to
- Case origin
- Case owner
- Case queue
- Case reason
- Case type
- Categories
- Contact

- Description
- Priority
- Products/services
- Severity
- Status
- Subject

## ENHANCED USER MENU

The user menu has also been given an upgrade.

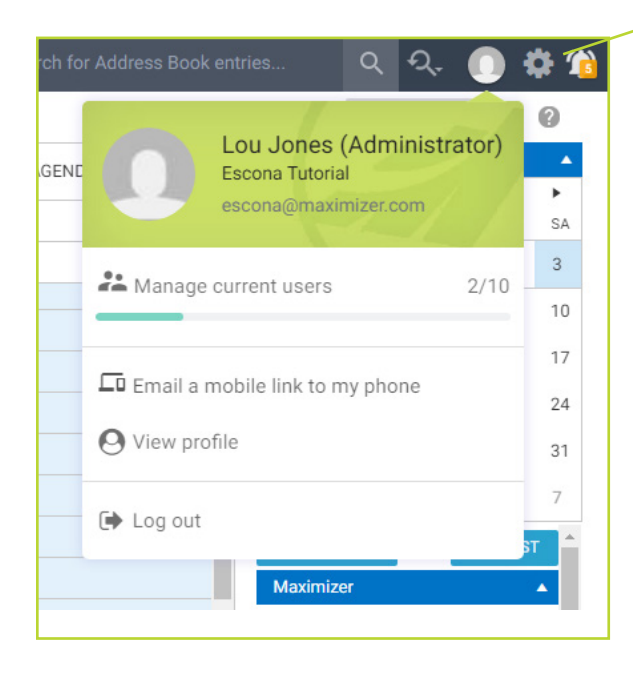

The icon for the Preferences dialog has been moved to the header bar.

If you are an administrator, you can now see at a glance how many licenses have been used.

You can also click a button to email a Mobile Access link directly to your mobile device.

"View Profile" button provides quick access to your profile. Quickly edit details like your phone number, email address and more.

## OTHER IMPROVEMENTS

### HAVE EMAILS SENT FROM MAXIMIZER AUTOMATICALLY COPIED

If your company wants to track and audit all the emails sent from Maximizer, you can now set up a Bcc email address in Maximizer's Administrator module > Preferences > Email Server Settings screen.

| for Email Server Settings             |                     |                        |
|---------------------------------------|---------------------|------------------------|
|                                       |                     |                        |
| Wodry Options                         |                     |                        |
| Preferences that apply to all Addres  | s Books             |                        |
| Service cycle time check: 1           | Minute(s)           |                        |
| Enable sending in batch mode          | Batch size: 0       |                        |
| Character set used by email service:  |                     | <b>T</b>               |
| URL of Campaign Manager statistics:   |                     |                        |
| Preferences that apply to only the cu | irrent Address Book |                        |
| Send a Bos conv of ALL emails to:     | bcc@maximizer.com   | Enter an email address |

Once the Bcc email address has been entered, it will be displayed at the bottom of email creation dialog. All outgoing emails will be copied to this email address, including system emails such as an email reminder or notification.

| Send a copy of this message to myself (send a carbon copy to myself) | Text for note:  |  |
|----------------------------------------------------------------------|-----------------|--|
| Include message body in note                                         |                 |  |
| Save copy to entry's documents                                       |                 |  |
| Include attachments                                                  | Logging Details |  |
| copy of this email will be sent to bcc@maximizer.com                 |                 |  |

### SELECT OR DESELECT ALL ITEMS WHEN EDITING TABLE FIELDS

| Fax, Print                  | • |
|-----------------------------|---|
| Type HERE to locate an item |   |
| Email                       | - |
| 🕑 Fax                       |   |
| Phone                       |   |
| Print                       | • |
| SELECT ALL DESELECT ALL     |   |
|                             |   |

When editing a multi-value table field, you can now select all items or deselect all items.

### NEW SEARCH DIALOG FOR ADDRESS BOOK ENTRIES

There is a new dialog for searching for Address Book entries. This dialog can be accessed from following places:

- Add a related Address Book entry
- Convert an individual to a contact
- Move a contact to another company
- Assign a partner to an Address Book entry
- Assign a company/individual and contact to an opportunity or a case
- Assign partners or competitors to an opportunity
- Change partner for Address Book entries in the Global Edit dialog
- Change contact for opportunities or cases in the Global Edit dialog

| Vou will still pood to porform a | coarch to find antriac V   | au cap usa tha filtar | on the right to   | aarrow the list  |
|----------------------------------|----------------------------|-----------------------|-------------------|------------------|
| You will still need to perform a | search to find entries. Yo | ou can use the filter | on the right to i | narrow the list. |

| paul              | 9           |            | Partner ×                                                                                                    |  |
|-------------------|-------------|------------|----------------------------------------------------------------------------------------------------|--|
| Company           | Last Name 🕇 | First Name | Phone Leads                                                                                                    |  |
| Samson Consulting | Samson      | Paul       | (604) 601-8000 🗸 Partner                                                                                                    |  |
|                   |             |            | filter will be different depending<br>on what you are searching for.<br>By default, the options in the<br>filter are not checked. |  |

# SELECT A PRINTER BEFORE PRINTING MERGED DOCUMENTS FROM WORD

When you print a merged document in Word using Maximizer's Word add-in, you can now select a printer before printing. If you would like to use this function, you need to download the latest version of the Maximizer Word add-in from App Directory. Note that the latest version of Maximizer Word add-in doesn't work with Microsoft Word 2007.

## BUGS FIXED SINCE LAST RELEASE

The name of a Contact List entry in an appointment would not display in the Hotlist column view Appointments generated by scheduling an Action Plan now display the name of Contact List entries in your Hotlist column view.

#### Import will fail if any Favorite List for Contact List entries are read only

Imports will no longer fail if a login user tries to create a Favorite List to track imported entries, but there are some existing Favorite Lists that the login user has the right to read but not modify.

#### Moving a contact from one company to another one loses the assigned partner

Partners assigned to a contact will no longer be lost when contacts are moved from one company to another.

#### Email saved from the Outlook add-In showing a wrong From Address

Using Maximizer's Outlook add-in to send an email will no longer show your default "From" address when you use another email address to send the email.

#### An appointment cannot be saved if location is set to a user's office

You will no longer get an error if you select <User Name>'s office as the location for an appointment.

#### An exception occurs when trying to perform a quick access search in Mobile Access

Users can now create a saved search that prompts for value in Web Access and use quick access to retrieve this search in Mobile Access, without having their session expire.